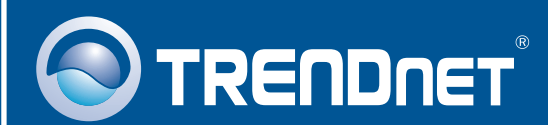

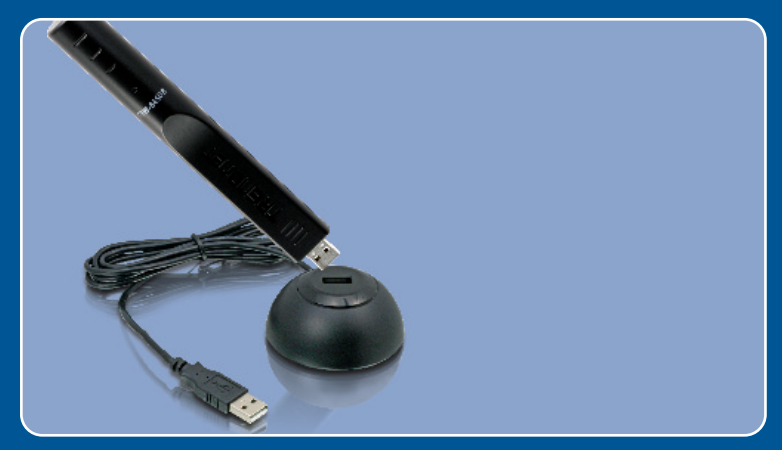

## Guia de Instalação Rápida

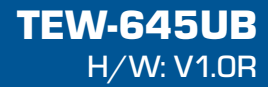

# Índice

| Português                      | 1 |
|--------------------------------|---|
| 1. Antes de Iniciar            | 1 |
| 2. Como Instalar               | 2 |
| 3. Usando o Adaptador Wireless | 6 |
| Troubleshooting                | 7 |

## 1. Antes de Iniciar

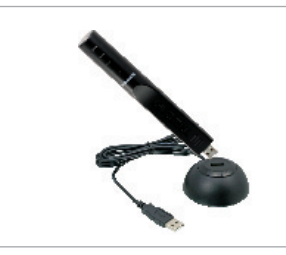

#### Conteúdo da Embalagem

- TEW-645UB
- Base
- CD-ROM de Utilitários & Driver
- Guia de Instalação Rápida Multi-Línguas

### Requisitos de Sistema

- Porta USB: 2.0 ou 1.1
- Drive de CD-ROM
- CPU: 300MHz ou superior / 800MHz ou superior (Windows Vista)
- Memória: 256 MB RAM ou superior / 512 MB RAM ou superior (Windows Vista)
- Windows 2000/XP/Vista

## Aplicação

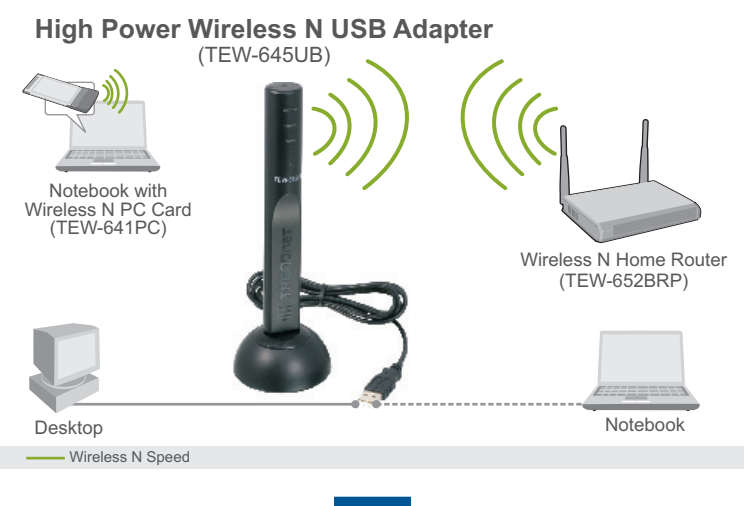

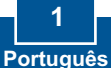

## 2. Como Instalar

Importante! NÃO instale o adaptador USB no computador até instruído a fazê-lo.

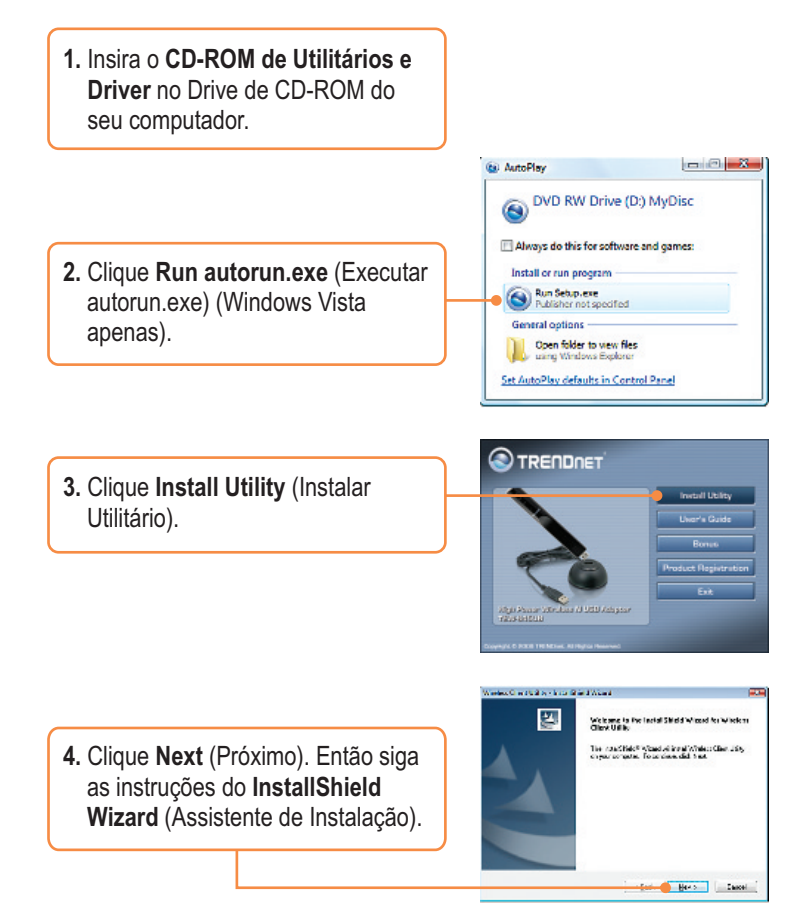

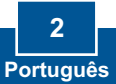

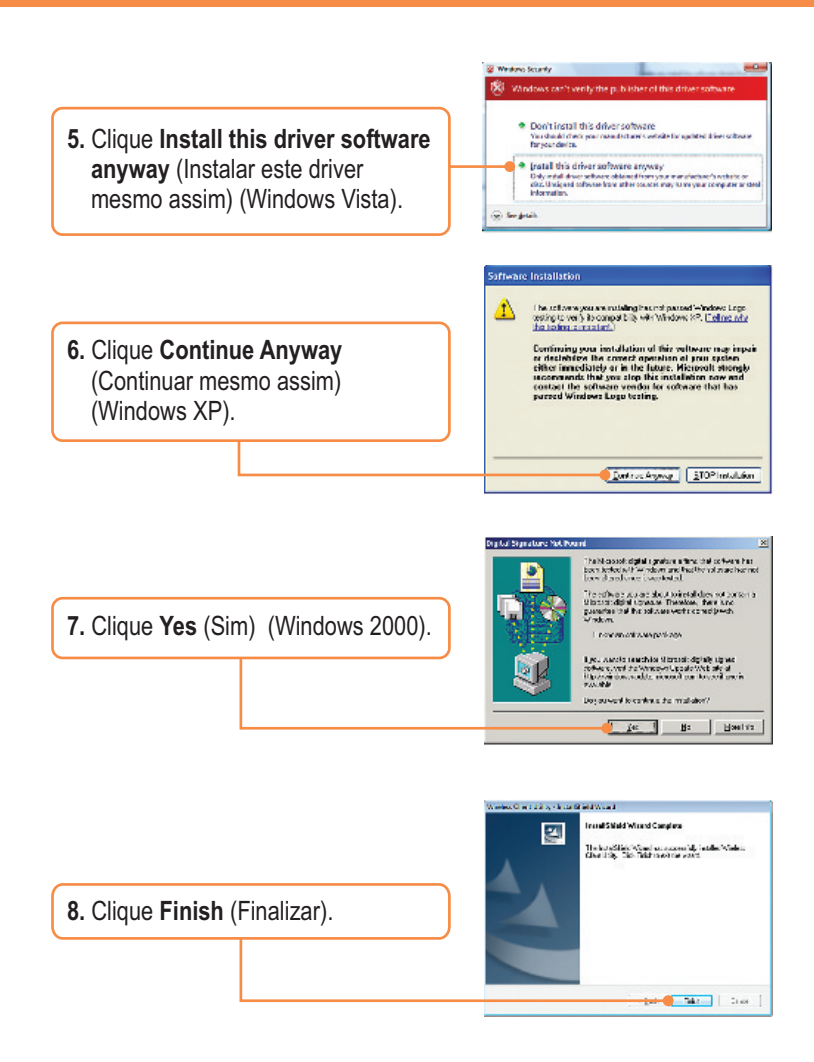

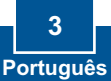

9. Conecte o TEW-645UB à base.

 Conecte o adaptador wireless a uma porta USB disponível em seu computador.

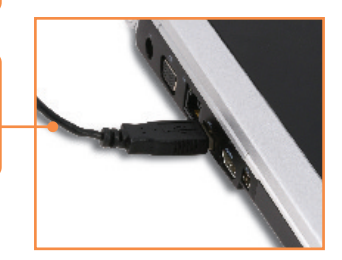

<u>Nota:</u> Para Windows XP, siga para o passo 12. Para Windows 2000, siga para o passo 16. Para Windows Vista, continue pelo passo 11.

### Windows Vista

**11.** Os Drivers irão instalar automaticamente.

## Windows XP

- 12. O Found New Hardware Wizard (Assistente de Instalação de Hardware Novo) vai aparecer. Selecione No, not this time (Não, não desta vez) e então clique Next (Próximo).
- Clique Install the software automatically (Instalar o software automaticamente) e então clique Next (Próximo).

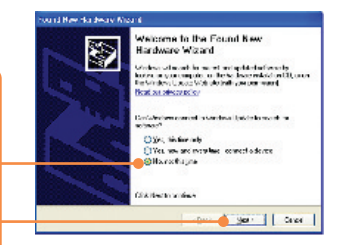

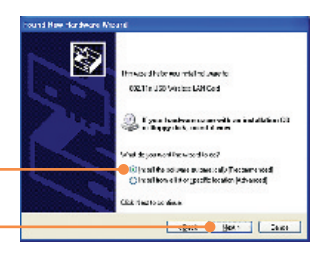

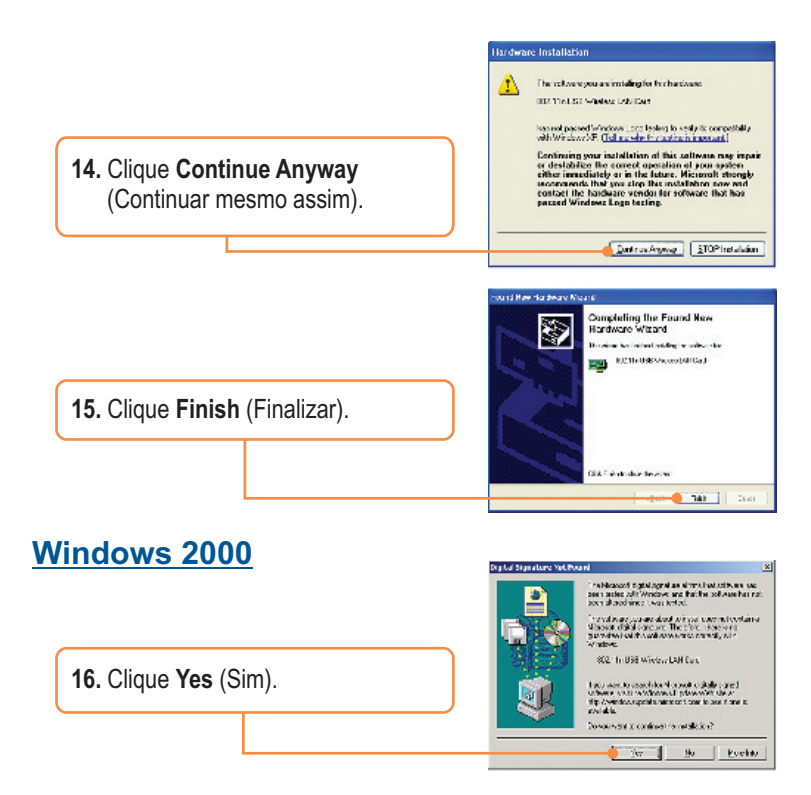

### Sua instalação agora está completa.

For detailed information regarding the TEW-645UB configuration and advanced settings, please refer to the User's Guide included on the Utility & Driver CD-ROM or TRENDnet's website at www.trendnet.com

### Register Your Product

To ensure the highest level of customer service and support, please take a moment to register your product Online at: **www.trendnet.com/register** Thank you for choosing TRENDnet

> 5 Português

## 3. Usando o Adaptador Wireless

## Windows 2000/XP/Vista

1. No canto inferior direito da sua tela, faça duplo clique no ícone do utilitário de cliente wireless (wireless client utility).

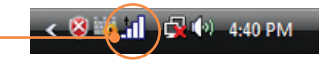

 Clique Site Survey, selecione o SSID adequado ao seu ponto de acesso ou roteador wireless e então clique Connect (Conectar).

| Si ta Sarway |            |          |    |     | Profile |            |                |
|--------------|------------|----------|----|-----|---------|------------|----------------|
| _            | 107        | 1.000    | -  |     |         | dan da     | 1175           |
| - A 10/10    | Tark Inter | AC YE    | -  |     | 200     | NUM        | and findered   |
| 6            | and really | 10.16    | 2  |     | 100     | 100.0004   | 1071-21102-142 |
| -0           | A feet     | 10.00    |    | 1   | -       | marian'    | -              |
| ~6           | #155#      | 22.11    |    | 4   | -       | YES REAL   | 10/1 J .00. H2 |
| 0            | 201007     | AC VIE   | +  | -   | -       | VIN. NAME  | 1011-0112-040  |
| 6            | and cards  | 952.0 hr | τ. | -   | 3014    | VEN 180424 | 10/1 31/0L Hz  |
| 10           | -          | ACTR     |    | -11 | -       | Owner      | 10.000 10.000  |
| •            |            |          |    | 1   |         |            |                |

## A configuração Wireless agora está completa.

Para informações detalhadas sobre esta e outras configurações avançadas do TEW-645UB favor recorrer ao Guia do Usuário incluído no CD-ROM de Utilitários e Driver ou ao website da TRENDnet em www.trendnet.com.

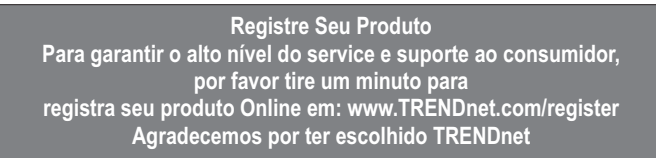

# P1:Eu inseri o CD-ROM de Utility & Driver no Drive de CD-ROM do meu computador e o menu de instalação não aparece automaticamente. O que devo fazer?

R1: Para Windows 2000/XP, se a janela não aparecer automaticamente, clique Start (Iniciar), clique Run (Executar) e digite D:\autorun onde "D" em "D:\autorun.exe" é a letra designada ao seu Drive de CD-ROM e então pressione a tecla ENTER em seu teclado. Para Windows Vista, , se a janela não aparecer automaticamente, clique Start (Iniciar), clique a caixa Start Search (Iniciar Pesquisa), e digite D:\autorun onde "D" em "D:\autorun.exe" é a letra designada ao seu Drive de CD-ROM e então pressione a tecla ENTER em seu teclado.

# P2: Eu completei todos os passos do guia de instalação rápida, mas meu Adaptador USB Wireless não está conectando-se ao meu ponto de acesso. O que devo fazer?

R2: Primeiro, verifique se o nome de rede (SSID) é idêntico ao nome de rede (SSID) de seu roteador ou ponto de acesso wireless. Segundo, favor verificar com seu administrador de rede qual é a chave de segurança para acessar um ponto de acesso ou roteador wireless protegido. Favor recorrer ao Guia do Usuário para mais informações referentes a segurança de rede wireless. Terceiro, verifique as propriedades de seu TCP/IP para assegurar-se de que "Obtain an IP address automatically" (obter endereço IP automaticamente) está selecionado. Quarto, faça duplo clique no ícone do Utilitário de Cliente Wireless, clique Site Survey e então clique Refresh (Renovar) para verificar se existe alguma rede wireless listada disponível.

#### P3: O Windows não conseguiu reconhecer meu hardware. O que devo fazer?

R3: Primeiro, certifique-se de que seu computador atende aos requisitos mínimos de sistema como especificado na seção 1 deste guia de instalação rápida. Segundo, você deve completar a instalação do utilitário de configuração wireless (como descrito na seção 2) antes de conectar o Adaptador USB Wireless ao seu computador. Por último, você deve considerar conectar o Adaptador USB Wireless em uma outra porta USB de seu computador.

#### P4: Eu não consigo abrir o utilitário de configuração wireless. O que devo fazer?

R4: Acesse seu gerenciador de dispositivos para certificar-se de que o adaptador está instalado adequadamente. Se você vir um dispositivo de rede com uma interrogação ou exclamação amarela, você precisará reinstalar o dispositivo e/ou os drivers. Para acessar seu gerenciador de dispositivos em Windows 2000/XP, clique com o botão direito em My Computer (Meu computador), clique Properties (Propriedades), na aba Hardware clique Device Manager (Gerenciador de Dispositivos). Para acessar seu gerenciador de dispositivos vista, clique com o botão direito em Computer (Computador), clique Properties (Propriedades) em terro de dispositivos em Windows Vista, clique com o botão direito em Computer (Computador), clique Properties (Propriedades) e então clique Device Manager (Gerenciador de Dispositivos).

Se você ainda encontrar problemas ou tiver alguma pergunta referente ao TEW-645UB, favor recorrer ao Guia do Usuário incluído no CD-ROM de Utilitários e Driver CD-ROM ou entrar em contato com o Departamento de Suporte Técnico da Trendnet.

#### Certifications

This equipment has been tested and found to comply with FCC and CE Rules.

Operation is subject to the following two conditions:

(1) This device may not cause harmful interference.

(2) This device must accept any interference received. Including interference that may cause undesired operation.

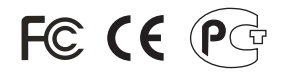

Waste electrical and electronic products must not be disposed of with household waste. Please recycle where facilities exist. Check with you Local Authority or Retailer for recycling advice.

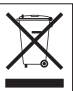

NOTE: THE MANUFACTURER IS NOT RESPONSIBLE FOR ANY RADIO OR TV INTERFERENCE CAUSED BY UNAUTHORIZED MODIFICATIONS TO THIS EQUIPMENT. SUCH MODIFICATIONS COULD VOID THE USER'S AUTHORITY TO OPERATE THE EQUIPMENT.

#### **ADVERTENCIA**

En todos nuestros equipos se mencionan claramente las caracteristicas del adaptador de alimentacón necesario para su funcionamiento. El uso de un adaptador distinto al mencionado puede producir daños fisicos y/o daños al equipo conectado. El adaptador de alimentación debe operar con voltaje y frecuencia de la energia electrica domiciliaria existente en el pais o zona de instalación.

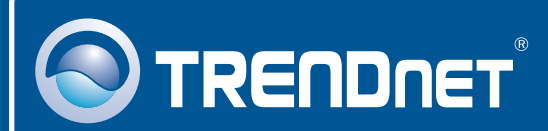

## **Product Warranty Registration**

Please take a moment to register your product online. Go to TRENDnet's website at http://www.trendnet.com/register

**TRENDNET** 20675 Manhattan Place Torrance, CA 90501 USA

Copyright ©2008. All Rights Reserved. TRENDnet.